# ブログの作成

2024/4/3 2025/3/24 改

ブログを作成して、記事を投稿しましょう。

# 1. ログインしていることを確認します。

| 学習デモサイト〇〇町内会 |          |                 |         |  |  |  |  |  |
|--------------|----------|-----------------|---------|--|--|--|--|--|
|              | 町内会      |                 |         |  |  |  |  |  |
| ホーム          |          | ようこそ            |         |  |  |  |  |  |
| わがまちについ      | いて 🕇     | わがまちのホームページ     | ログインの確認 |  |  |  |  |  |
| 地図 +         |          |                 | はほここから  |  |  |  |  |  |
| まちのお知らす      | 번        |                 |         |  |  |  |  |  |
| 管理機 固定記事     | 畿能 ▼ 「シン | ステム管理者 ▼<br>C 1 |         |  |  |  |  |  |

ログインしていると、画面左上の ① がアカウント名に変わっています。 また、アカウント名の左に「管理機能 ▼」が表示されています。

ここが変わっていない、また、「管理機能 ▼」が表示されていない場合 は、「ログインするには」のマニュアルを参照して、ログインしましょ う。 2. ブログを追加します

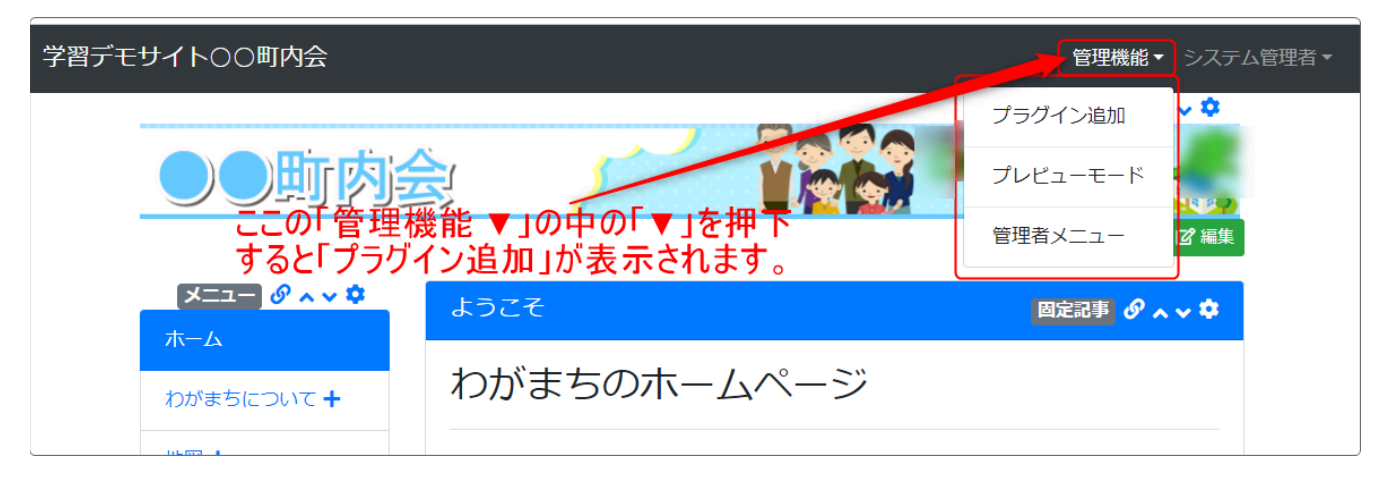

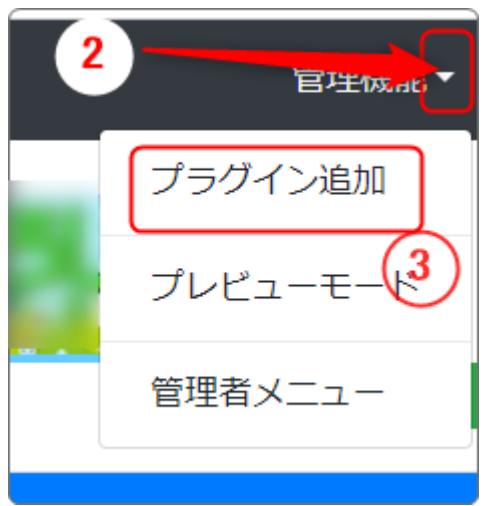

「管理機能」の隣にある ② を押下する と、③ の「プラグイン追加」、「プレ ビューモード」、「管理者メニュー」な どが出てきます。

③の「プラグイン追加」を押下します。

| プラグイン追加                                 |                                                     | ×  |
|-----------------------------------------|-----------------------------------------------------|----|
| 左に追加                                    | ヘッダーに追加 ↓<br>メインに追加 ↓<br>フッターに追加 ↓<br>ここを押下<br>× 閉じ | 53 |
| KH IIIIIIIIIIIIIIIIIIIIIIIIIIIIIIIIIIII |                                                     |    |

「メインに追加」の隣にある④「、」を押下します。

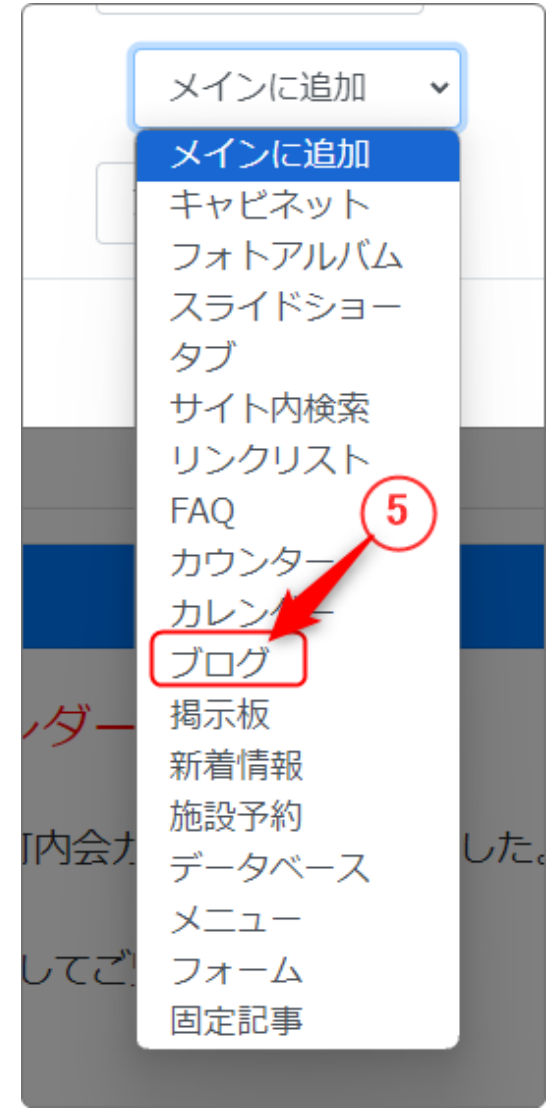

×閉じる この時、 を押下する必要はあ りません。

(プラグインが追加されると、自動的に この画面は閉じます。)

左のようなプラグインを選択する画面に なり、プラグインの一覧が表示されま す。 「ブログ」⑤ を押下します。

### 中央の一番大きなエリアの一番上に新しいブログが追加されました。

| ー<br>モサイト〇〇町内会 |                              |                                                                                                    | 管理機能▼ システム管理 |
|----------------|------------------------------|----------------------------------------------------------------------------------------------------|--------------|
|                | ●●町内会                        |                                                                                                    |              |
|                | עבב <b>צ ∂ א ע \$</b><br>א−ע | [無題] <b>プログ グ ^ ~ \$</b>                                                                                        |              |
|                | わがまちについて +                   | フレームの設定画面から、使用するブログを選択するか、作成してください。                                                                             |              |
|                | 地図 +                         | 記事はありません。                                                                                                    |              |
|                | まちのお知らせ                      |                                                                                                    |              |
|                | まちのカレンダー                     | डोटर छिल्ला छित्र । अस्ति । अस्ति । अस्ति । अस्ति । अस्ति । अस्ति । अस्ति । अस्ति । अस्ति । अस्ति । अस्ति । अस् |              |
|                | まちのアルバム                      |                                                                                                    |              |
|                | 緊急のお知らせ                      | わかまらの小ームハーン                                                                                                    |              |
|                | からのお知らせ                      | nnaéituét.                                                                                                    |              |

### このようなブログのフレームが作成されます。

| [無題] プログ ダ へ ~ \$                   |
|-------------------------------------|
| フレームの設定画面から、使用するブログを選択するか、作成してください。 |
| 記事はありません。                           |
|                                     |

フレームのタイトルが[無題]のままなので、まずはフレームのタイトル やタイトルバーの色の変更を行いましょう。

変更方法の詳細は、「フレームを設置してタイトルや色を変更しましょ う」のマニュアルをご参照ください。 3. ブログを準備しましょう

ブログのフレームができたら、次にブログを準備します。 画面右上の <sup>22</sup>を押下しましょう。

ブログがないので、まずブログを作成します。

「フレーム編集」のタブになっているので、⑩ の「新規作成」のタブをク リックします。

| ここにタイトルが入ります                      | ブログ 🔗 🗛 🌣 |
|-----------------------------------|-----------|
| 設定変更新規作成表示条件カテゴリ選択権限設定メール設定フレーム編集 | フレーム削除    |
| 10                                |           |
| ●表示するコンテンツを選択するか、新規作成してください。      |           |
| 11 ブログ名 👧 町内のお知らせ                 |           |
| RSSの表示 🔹 表示しない 🔘 表示する             |           |
| RSS件数 必須 0                        |           |
| いいねボタンの表示 🔹 表示しない 🔘 表示する          |           |

① にブログ名を入れます。

この時のブログ名は、個々の記事タイトルではなくまとまったタイトルに しましょう。

「〇〇からのお知らせ」や「〇〇日誌」など。年度毎にわけるのなら、タ イトルに年度を入れて「2024年度 〇〇からのお知らせ」などにすること をおすすめします。

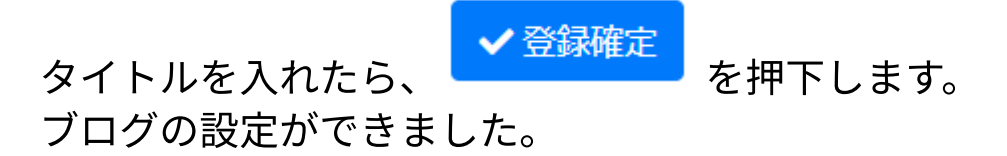

| ここにタイトルが入り        | )ます <b>プログ ダ ^ ~ ☆</b>                                                                              |  |  |  |  |  |  |  |  |
|-------------------|----------------------------------------------------------------------------------------------------|--|--|--|--|--|--|--|--|
| 設定変更新規作成表示        | 示条件 カテゴリ 選択 権限設定 メール設定 フレーム編集 フレーム削除                                                                |  |  |  |  |  |  |  |  |
| ● ブログ設定を追加し       | ました。                                                                                                |  |  |  |  |  |  |  |  |
| ● ブログ設定を変更し       | ● ブログ設定を変更します。                                                                                      |  |  |  |  |  |  |  |  |
| ブログ名。必須           | 2024年度 町内のお知らせ                                                                                      |  |  |  |  |  |  |  |  |
| RSSの表示            | ● 表示しない ○ 表示する                                                                                      |  |  |  |  |  |  |  |  |
| RSS件数 必須          | 0                                                                                                   |  |  |  |  |  |  |  |  |
| いいねボタンの表示         | • 表示しない ○ 表示する                                                                                      |  |  |  |  |  |  |  |  |
| 表示件数リストの表示        | <ul> <li>表示しない 表示する</li> <li>「表示する」場合、観覧者が表示件数を変更できます。</li> <li>表示件数の初期値は「表示条件」から設定できます。</li> </ul> |  |  |  |  |  |  |  |  |
| カテゴリの絞り込み機<br>能表示 | ● 表示しない ○ ドロップダウン形式                                                                                 |  |  |  |  |  |  |  |  |
| 投稿者の絞り込み機能<br>表示  | ● 表示しない ○ ドロップダウン形式                                                                                 |  |  |  |  |  |  |  |  |
|                   | ★キャンセル                                                                                              |  |  |  |  |  |  |  |  |

設定が追加されると、薄い緑の枠内に「!ブログ設定を追加しました」と 表示されます。

# 4. 記事を投稿しましょう

ブログの準備ができたら、さっそく記事を投稿しましょう。 設定から投稿画面に戻るには、キャンセルを押下するか、 **クヘン** この 鎖マークを押下します。

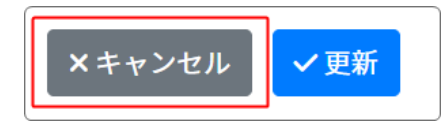

次のような画面になりますので、 新規登録画面になりますので、 ⑦ 新規登録
 を押下します。

| ここにタイトルが入ります | プログ & ^ ~ 🌣 |
|--------------|-------------|
|              | ここの一部規登録    |
| 記事はありません。    |             |
|              |             |

実際に記事を登録しましょう。

| マイトル 📝                                                                                                    | ⁄⁄⁄<br>町内掃                               | 除のおタ                                                                       | 16t                                                                                     | です                                             | 12                                                            |                                            |                           |            |            |                 |                  |  |
|----------------------------------------------------------------------------------------------------|------------------------------------------|----------------------------------------------------------------------------|-----------------------------------------------------------------------------------------|------------------------------------------------|---------------------------------------------------------------|--------------------------------------------|---------------------------|------------|------------|-----------------|------------------|--|
| 公稿日時 🔊                                                                                                    | 缅                                        |                                                                            |                                                                                         |                                                | J                                                             |                                            |                           |            |            |                 |                  |  |
| 2024-03-2                                                                                                    | 25 16:5                                  | 5                                                                          | C                                                                                       |                                                | 3                                                             |                                            |                           |            |            |                 |                  |  |
| 重要記事                                                                                                    |                                          |                                                                            |                                                                                         |                                                |                                                               |                                            |                           |            |            |                 |                  |  |
| E安記事                                                                                                    | 1+7                                      | - ±1°=                                                                     | <b>.</b>                                                                                |                                                | トファレナギ                                                        | <b>**</b>                                  |                           |            |            |                 |                  |  |
| E安配事<br>〕チェック<br>※ <i>プラグ・</i><br>体文 <mark>必須</mark>                                                                                                    | 7する。<br>イン「新                             | ≤、新着<br><sup>:</sup> 着情報」                                                  | 記しまう<br>側の設す                                                                            | <b>示し続け</b><br><sup>定(重要]</sup>                | †ることが<br><sup>記事の扱い)</sup>                                    | <b>できます。</b><br>も必要です。                     |                           |            |            |                 |                  |  |
| 里安記事<br>〕チェック<br>※ブラグ・<br>本文 <u>必須</u><br><b>∽ ∂</b>                                                                                                    | 7する。<br>イン「新<br><b>B</b>                 | <、新着<br>着情報」<br>I 및                                                        | に表示<br>側の設す<br><b>今</b>                                                                 | 示し続け<br><sup>定(重要)</sup><br>×2 ×               | tることが<br>記事の扱い)<br><sup>2</sup> 16px                          | できます。<br>も必要です。<br>〜                       | 段落                        | ~          | <u>A</u> ~ | <u>≁</u> ~      | <u> </u>         |  |
| E g c m 事 ○ チェック ※ ブラガ・ 本文 必須 ⑤ (?) ● (?) ■ ∨ 一                                                                                                    | 7する。<br>イン「新<br>B                        | <、新着<br>着情報」<br>I 및<br>> :Ξ                                                | に表示<br>側の設す<br><del>ら</del><br>~ 9                                                      | 示し続け<br><sup>定(重要)</sup><br>×2 ×<br>9 三        | tることが<br><sup>記事の扱い)</sup><br><sup>2</sup> 16px<br>三 三        | できます。<br>も必要です。<br>〜                       | 段落<br><u> 译</u> <i> 多</i> | ~<br>52 Ø  | <u>A</u> ~ | <u>≁</u> ∨<br>⊙ | <u> </u>         |  |
| E 安配事 ○ チェック ※ ブラヴ· 本文 必須 5 (?) E ∨ ー A図 ふ ()                                                                                                    | 7する。<br>イン「第<br>B<br>注<br>①              | <、新着<br><sup>着情報」</sup><br>I 및<br>> Ⅲ                                      | に表示<br>側の設す<br><del>ら</del><br>~ 『                                                      | 示し続け<br><sup>定(重要日</sup><br>×2 ×<br>9 <b>三</b> | tることが<br><sup>記事の扱い)</sup><br>2 16px<br>三 三                   | できます。<br>も必要です。<br>~                       | 段落<br><b>注</b> <i>多</i>   | ~<br>E2 Ø  | <u>A</u> ~ | <b>∠</b> ∨<br>⊙ | <u>I</u> ×<br><> |  |
| <ul> <li>呈安配事</li> <li>う チェック</li> <li>※ ブラグ・</li> <li>木文 200</li> <li>小 一</li> <li>▲文 200</li> <li>▲文 200</li> <li>● ( )</li> <li>→ 年度の町</li> </ul>                                                                                                    | 7する。<br>イン「新<br>B<br>ご<br>の<br>病除        | <ul> <li>二、新着<br/>着情報」</li> <li>Ⅰ 및</li> <li>✓ II</li> <li>の第1回</li> </ul> | に表示<br>側の設す<br>                                                                         | 示し続け<br>定(重要)<br>×2 ×<br>・<br>・<br>月の第         | tることが<br>記事の扱い)<br>2 16px<br>三 三<br>2日曜日で                     | できます。<br>も必要です。<br>です。<br>です。              | 段落<br>2 <i>8</i>          | ~<br>E2 Ø  | <u>A</u> ~ | <u>∕</u><br>∕   | <u>I</u> ×<br><> |  |
| E 安配事 ● チェック<br>※ ブラグ・ 本文 必須 今 ♂ ○ ● ○ ● ○                                                                                                    | 7する。<br>イン「新<br>B<br>ご<br>の<br>清除<br>い方は | 二、新着<br>着情報」 I 및 ○ III の第1[0]                                              | に表示<br>側の設示<br>◆<br>◆<br>・<br>・<br>・<br>・<br>・<br>・<br>・<br>・<br>・<br>・<br>・<br>・<br>・  | 示し続け<br>定(重要)<br>×2 ×<br>9 三<br>明の第<br>ま       | tることが<br><sup>記事の扱い)</sup><br>2 16px<br>三 三<br>2日曜日で<br>で連絡して | できます。<br>も必要です。<br>~<br>■<br>す。<br>こください。  | 段落<br>2<br>ダ<br>14        | ~<br>E2 Ø  | <u>A</u> ~ | <u>∕</u> ∨<br>⊙ | <i>I</i> ×<br><> |  |
| Egan事 チェック ※ ブラグ・ 本文 2000 ★文 2000 ★文 2000 ★文 2000 ★文 2000 ★文 2000 ★文 2000 ★文 2000 ★文 2000 ★文 2000 ★文 2000 ★文 2000 ★文 2000 ★文 2000 ★文 2000 ★文 2000 ★文 2000 ★ 2000 ★ 2000 ★ 2000 | 7する。<br>イン「新<br>B<br>ご<br>の<br>構除<br>い方は | ≤、新着<br>着情報」 I 및 ○ III の第1[0] 事前にご                                         | 間に表示<br>側の設す<br>←<br>←<br>・<br>・<br>・<br>・<br>・<br>・<br>・<br>・<br>・<br>・<br>・<br>・<br>・ | 示し続け<br>定(重要<br>×2 ×<br>■ IFIの第<br>班長ま         | tることが<br><sup>記事の扱い)</sup><br>2 16px<br>三 三<br>2日曜日で<br>で連絡して | できます。<br>も必要です。<br>マ<br>重<br>です。<br>てください。 | 段落<br>至 多                 | ~<br>[2] @ | <u>A</u> ~ | <b>∠</b> ∨<br>⊙ | <u>I</u> ×<br><> |  |

12は記事のタイトルです。

③は投稿日時です。この投稿日時は特に変更する必要がない場合は、何もしなくても大丈夫です。

()

<u>その場合、自動的にこの記事を作成した日時になります。</u>

日時は直接入力して変更することもできますが、 これをクリックすると簡単に変更することができます。

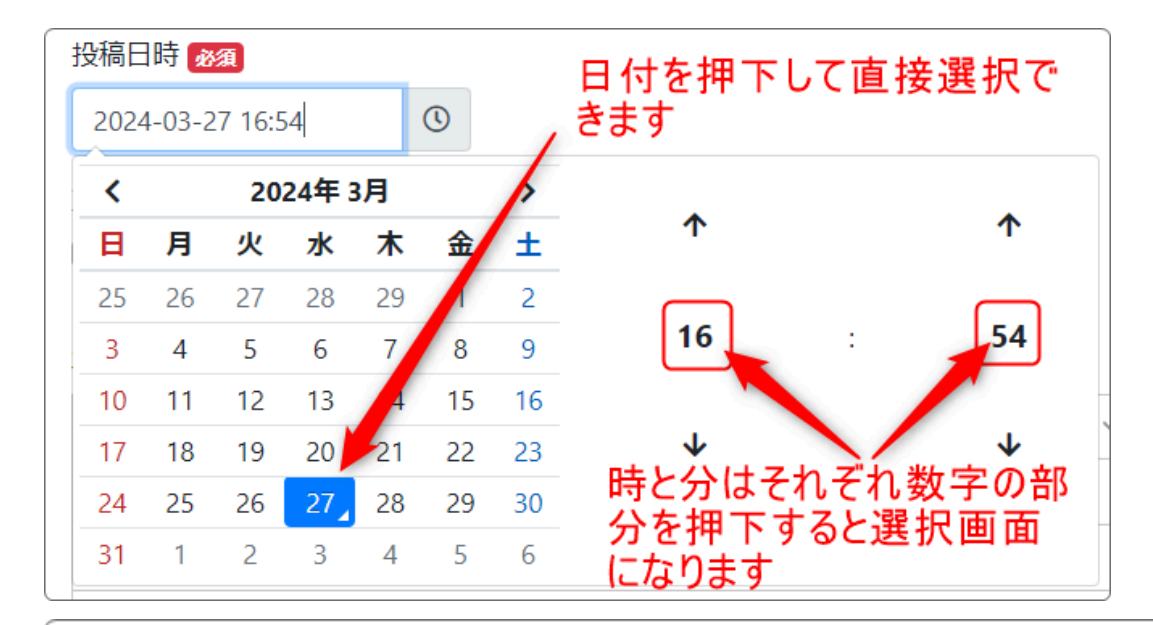

| <u> </u> 役稿日 | 时 🖉    | 須       |      |    |          |    |                |    |    |    |    |  |
|--------------|--------|---------|------|----|----------|----|----------------|----|----|----|----|--|
| 2024         | 4-03-2 | 27 16:5 | 54   |    | <b>(</b> |    | 「16時」を押下すると・・・ |    |    |    |    |  |
| <            |        | 20      | 24年3 | 月  |          | >  |                | 00 | 01 | 02 | 03 |  |
| B            | 月      | 火       | 水    | 木  | 金        | ±  |                | 04 | 05 | 06 | 07 |  |
| 25           | 26     | 27      | 28   | 29 | 1        | 2  |                | 08 | 09 | 10 | 11 |  |
| 3            | 4      | 5       | 6    | 7  | 8        | 9  |                | 12 | 13 | 14 | 15 |  |
| 10           | 11     | 12      | 13   | 14 | 15       | 16 |                | 16 | 17 | 18 | 19 |  |
| 17           | 18     | 19      | 20   | 21 | 22       | 23 |                | 20 | 21 | 22 | 23 |  |
| 24           | 25     | 26      | 27   | 28 | 29       | 30 |                |    |    |    |    |  |
| 31           | 1      | 2       | 3    | 4  | 5        | 6  |                |    |    |    |    |  |
|              |        |         |      |    |          |    |                |    |    |    |    |  |

| 投稿日 | 時必     | 須       |      |    |    |    | 「ちょく」た畑下オスと・・・ |    |    |    |  |  |
|-----|--------|---------|------|----|----|----|----------------|----|----|----|--|--|
| 202 | 4-03-2 | 27 16:5 | 54   |    | C  |    | 「54分」を押下すると・・・ |    |    |    |  |  |
| <   |        | 20      | 24年: | 3月 |    | >  | 00             | 05 | 10 | 15 |  |  |
| H   | 月      | 火       | 水    | 木  | 金  | ±  | 00             | 05 | 10 | 15 |  |  |
| 25  | 26     | 27      | 28   | 29 | 1  | 2  | 20             | 25 | 30 | 35 |  |  |
| 3   | 4      | 5       | 6    | 7  | 8  | 9  |                |    |    |    |  |  |
| 10  | 11     | 12      | 13   | 14 | 15 | 16 | 40             | 45 | 50 | 55 |  |  |
| 17  | 18     | 19      | 20   | 21 | 22 | 23 |                |    |    |    |  |  |
| 24  | 25     | 26      | 27   | 28 | 29 | 30 |                |    |    |    |  |  |
| 31  | 1      | 2       | 3    | 4  | 5  | 6  |                |    |    |    |  |  |

# このように簡単に選択することができます。 また、過去の日付や未来の日付にすることも可能です。

・過去の日付にしたとき

すでに記事があっても設定した日時の箇所に記事が表示されます。 例:作成時は3月でも1月1日の記事にしたら、1月1日の箇所に挿入されま す。

・未来の日付にしたとき 未来の日付の場合は、設定日時になった時に初めて表示されます。 例:5月1日10:00 にした場合、その日・その時間になったときに表示され ます。

(1)は記事本文です。

記事が入力できたら、 <sup>◆ 登録確定</sup> を押下します。 下のように表示されます。

# 未来の日付の3/29(現在3/25)で入力してみました。 【未来の日付3/29の場合】

| ここにタイトルが入ります                                                      | プログ 🔗 💊 💠     |
|-------------------------------------------------------------------|---------------|
|                                                                   | <b>②</b> 新規登録 |
| 今年度の町内掃除のお知らせです<br>2024年3月29日 10時00分<br>今年度の町内掃除の第1回目は4月の第2日曜日です。 |               |
| 参加できない方は事前に各班の班長まで連絡してください。                                       | 「□ 編集・        |

未来の日付にもかかわらず、表示されているのは編集画面だからです。 ログインしていないとこのように表示されなくなり、3/29 10時になると 表示されます。

| ここにタイトルが入ります |  |  |
|--------------|--|--|
|              |  |  |
| 記事はありません。    |  |  |
|              |  |  |

# 【過去の日付3/1の場合】

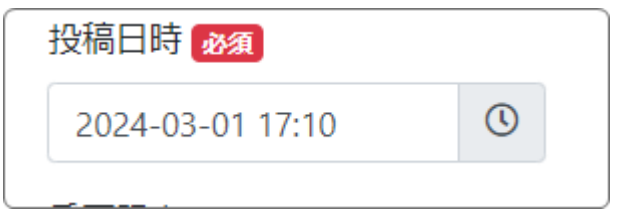

| ここにタイトルが入ります                                                                                                    | プログ & ^ ~ \$                       |
|----------------------------------------------------------------------------------------------------|------------------------------------|
| タイトルの通                                                                                                    |                                    |
| 今年度の役員さんお疲れさまでした                                                                                                    |                                    |
| 投稿日時 2024-03-01 17:10                                                                                                |                                    |
| 過去の<br>重要記事                                                                                                    | 日付にしてみました                          |
| <ul> <li>チェックすると、新着に表示し続けることができます。</li> <li>※ プラグイン「新着情報」側の設定(重要記事の扱い)も必要です。</li> </ul>                              |                                    |
| 本文 必須                                                                                                    |                                    |
|                                                                                                    | ✓ <u>A</u> < <u>A</u> < <u>T</u> x |
| $\blacksquare \lor - \models \lor \models \lor \blacksquare \lor \blacksquare = = = = @ @ @ @ @ @ @ @ @ @ @ @ @ @ @$ |                                    |
|                                                                                                    |                                    |
| 今年度の役員さん、一年間お疲れさまでした。                                                                                                |                                    |
| 町会長 0000さん                                                                                                    |                                    |
| 副会長 0000さん                                                                                                    |                                    |
| サイト管理者 0000さん                                                                                                    |                                    |
| P                                                                                                    | 2                                  |

## サイトの編集表示画面では・・・

| ここにタイトルが入ります                                   | ブログ 🔗 ヘ 🗢 🌣 |
|------------------------------------------------|-------------|
|                                                | ☑ 新規登録      |
| 今年度の町内掃除のお知らせです                                |             |
| 2024年3月29日 10時00分<br>今年度の町内掃除の第1回目は4月の第2日曜日です。 |             |
| 参加できない方は事前に各班の班長まで連絡してください。                    |             |
|                                                | 「■「編集・      |
| 今年度の役員さんお疲れさまでした                               |             |
| 2024年3月1日 17時10分<br>今年度の役員さん、一年間お疲れさまでした。      |             |
| 町会長 OOOOさん                                     |             |
| 副会長 0000さん                                     |             |
| サイト管理者 0000さん                                  |             |
|                                                | 『編集 ▼       |

このように、下の記事の方が実際には後に入力していますが、日付順に並 んでいます。

それぞれの記事を編集するには、 <sup>図編集</sup>を押下すると再度編集するこ とができます。 ログインしていないと、3/29の記事(現在3/25)は未来の日付なので表示 されません。過去の記事のみになり、3/29になると入力して準備していた 記事が登録されます。

3/25の状態

ここにタイトルが入ります 今年度の役員さんお疲れさまでした 2024年3月1日 17時10分 今年度の役員さん、一年間お疲れさまでした。 町会長 0000さん 副会長 0000さん サイト管理者 0000さん

### 3/29の状態

| ここにタイトルが入ります                                          |  |
|-------------------------------------------------------|--|
|                                                       |  |
| 今年度の町内掃除のお知らせです                                       |  |
| <b>2024年3月29日 10時00分</b><br>今年度の町内掃除の第1回目は4月の第2日曜日です。 |  |
| 参加できない方は事前に各班の班長まで連絡してください。                           |  |
| 今年度の役員さんお疲れさまでした                                      |  |
| <b>2024年3月1日 17時10分</b><br>今年度の役員さん、一年間お疲れさまでした。      |  |
| 町会長 0000さん                                            |  |
| 副会長 0000さん                                            |  |
| サイト管理者 0000さん                                         |  |

# 5. 続けて新規の投稿をしましょう

ブログは日誌のように、続けて投稿をすることができます。

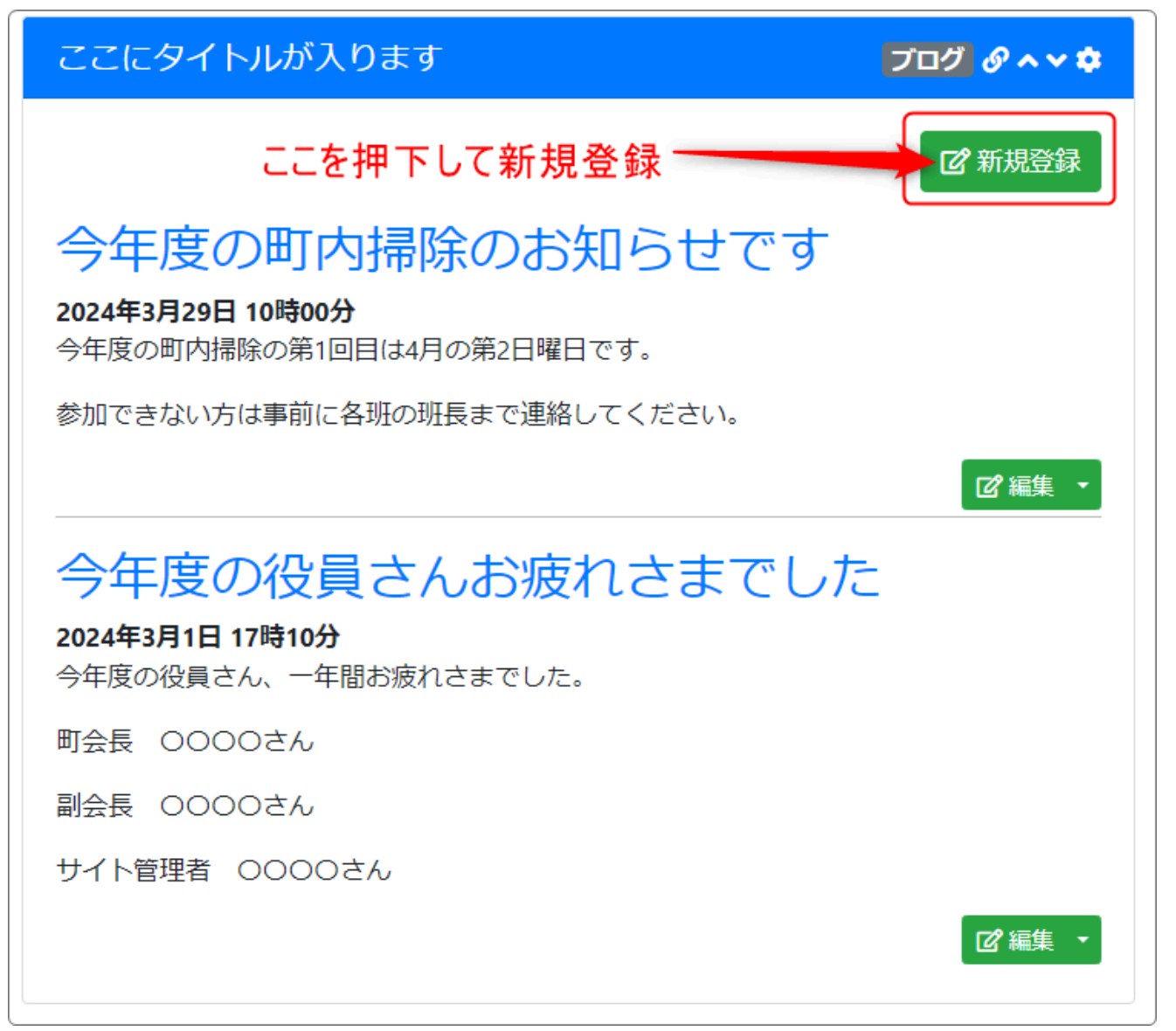

| ♀Tips!<br>特に設定しない場合、ブログ1ページの記事の件数はデフォルトで15件<br>になります。<br>その件数を変更したい場合は、変更したいブログの設定内のタブで変更<br>することができます。 |
|----------------------------------------------------------------------------------------------------|
| 歯車マーク➡表示条件➡表示件数➡(空白は15件)ここに半角数字で希<br>望の件数を入れます➡「設定変更」                                                   |
| 設定変更新規作成表示条件カテゴリ選択権限設定メール設定フレーム編集フレーム削除                                                                 |
| ● フレーム毎の表示条件が設定できます。                                                                                    |
| 表示件数 必須 ※ 初期値は15件です。                                                                                    |
| 表示条件 🔹 全て 🔾 年 🔾 年度 🗌 自身の投稿のみ                                                                            |

# 6. 表示方法を変更してみましょう

ブログの表示テンプレートを変更すると、まったく違うデザインにするこ とができます。

◆デフォルトのデザイン

| ブログ                                                                                             |
|-------------------------------------------------------------------------------------------------|
| 今年度の町内掃除のお知らせです<br>2024年7月26日 10時00分<br>今年度の町内掃除の第1回目は4月の第2日曜日です。                               |
| 参加できない方は事則に各班の班長まで連絡してくたさい。     今年度の役員さんお疲れさまでした     2024年3月1日 17時10分     今年度の役員さん。一年間お疲れさまでした。 |
| 町会長 0000さん<br>副会長 0000さん                                                                        |
| サイト管理者 0000さん                                                                                   |

# ◆日付を先頭にしたデザイン

### ブログ

### 2024年7月26日 10時00分

# 今年度の町内掃除のお知らせです

今年度の町内掃除の第1回目は4月の第2日曜日です。

参加できない方は事前に各班の班長まで連絡してください。

## 2024年3月1日 17時10分 今年度の役員さんお疲れさまでした

今年度の役員さん、一年間お疲れさまでした。

町会長 0000さん

副会長 0000さん

サイト管理者 0000さん

# ◆タイトルのみ表示したデザイン

# ブログ 2024年9月15日 4件目のテスト 2024年9月15日 テストです 2024年7月26日 今年度の町内掃除のお知らせです 2024年3月1日 今年度の役員さんお疲れさまでした

◆タイトルのみ(サイド用)の表示:上から3件のみ表示されます。

| ブログ                            |  |
|--------------------------------|--|
|                                |  |
|                                |  |
|                                |  |
| 2024年7月26日 今年度の町内掃除のお知らせです<br> |  |

※このデザインは、左右のカラムなどにブログを表示する場合に適したデ ザインです。

表示設定の件数にかかわらず上から3件目までしか表示されず、それ以前 のブログは切り捨てられます。

3件目のブログを押下して表示させた際に出てくる <br/>
を押下した時の<br/>
み上から4件目以降を表示することができます。

これらの設定方法は、歯車マーク⇒フレーム編集のタブの中にある「テン プレート」から設定します。

| テンプレート      | デフォルト 🗸              |
|-------------|----------------------|
|             | デフォルト                |
| class名      | 日付先頭                 |
| body class名 | デザインベース              |
| -           | タイトルのみ               |
|             | タイトルのみ(サイド用)         |
| フレーム表示設定    | → フレームをブラウザ幅100%にする。 |